## TRAVEL APPLICATION

## Expense

**HELPFUL HINTS** 

- A non-travel expense report does not require pre-approval within the Concur system.
- A non-travel expense reimbursement must be submitted, approved and processed through the University expense management tool (Concur) no later than sixty (60) calendar days after the expenses were incurred.

## PROCEDURE

On the Concur homepage, hover your mouse over the new button and select Start a Report.

| SAP Concur C | Requests | Expense | Approvals | Reporting 🗸 | App Center                                     |                 |
|--------------|----------|---------|-----------|-------------|------------------------------------------------|-----------------|
| Nebras       | ska      |         |           |             | <b>↓</b><br>New                                | Req<br>Appi     |
| COMPANY NOTE | ES       |         |           |             | Start a Reque<br>Start a Repor<br>Upload Recei | est<br>t<br>pts |

- 1. Select Non-Travel from the policy dropdown field.
- 2. In the report name field, enter a description to name your report.
- 3. Select an option from the Business Purpose dropdown field.

| Manage Expenses                 |                                           |                  |                        |                         |        |
|---------------------------------|-------------------------------------------|------------------|------------------------|-------------------------|--------|
| Create a New E<br>Report Header | xpense Report                             |                  |                        |                         |        |
| Policy<br>Non-Travel-UNIV       | Report Name                               | Business Purpose |                        |                         |        |
| Cost Object Type                | Cost Object                               | User Defined     | Personnel Area<br>UNCA | Employee ID<br>00043081 | ]      |
| Reason/Business Purpose         | Comments Tol/From<br>Approvers/Processors |                  |                        |                         |        |
|                                 |                                           |                  |                        | Next >>                 | Cancel |

- 4. Select the cost object type (cost center or WBS) and make a selection from the cost object dropdown menu.
- 5. The personnel area and employee ID are read-only fields. No action is required.

CREATE A NON-TRAVEL EXPENSE REPORT

Updated October 30, 2018

- 6. Enter information in the Reason/Business Purpose field.
- 7. Click the next button.
- 8. A travel allowance pop-up window will appear asking if this expense includes meals or lodging. Select No.

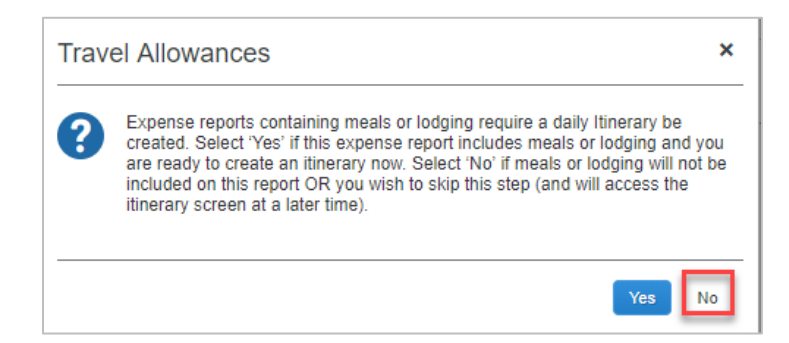

9. Select the expense type from the right-side menu.

| Office Supplies                                                           | Delete Report Submit Report                                                                                                    |
|---------------------------------------------------------------------------|----------------------------------------------------------------------------------------------------|
| + New Expense Details * Receipts * Print / Email *                        |                                                                                                    |
| Expenses Move * Delete Copy View * « Date * Expense Type Amount Requested | New Expense Available Receipts                                                                                                    |
| Adding New Expense                                                        | To create a new expense, click the appropriate expense type below or type the expense type in the field above. To edit an existing expense, click the expense on the left side of the page. |
|                                                                           | Copy Charges (521500)<br>Subscriptions/Fees/Dues (521800)                                                                                                    |
|                                                                           | Conference Expense (521900) All Expense Types                                                                                                    |
|                                                                           | Agricultural Supplies (531500)<br>Awards Expenses (521700)<br>Cellular Charges (521204)<br>Charlered Student Transportation (521951)<br>Communications (521200)                             |
|                                                                           | Computing Software (\$31952)<br>Computing Supplies (\$51900)<br>Computing Supplies PC Under \$5000 (\$31955)<br>Computing Supplies-PC Drinter Under \$5000 (\$31955)                        |

10. Enter the information in the required fields.

| Office Supplies                                                    |                             |                               | Delete Report Submit Report     |
|--------------------------------------------------------------------|-----------------------------|-------------------------------|---------------------------------|
| + New Expense Import Expenses Details • Receipts • Print / Email • |                             |                               |                                 |
| Expenses Move * Delete Copy View * «                               | New Expense                 |                               | Available Receipts              |
| Date • Expense Type Amount Requested                               | 5                           | Transaction Data              | Duralmana Durana                |
| Adding New Expense                                                 | Expense Type                |                               | Business Purpose                |
| No Expenses Found                                                  | Copy charges (32 1300)      |                               |                                 |
|                                                                    | Reason/Business Purpose     | Enter Vendor Name             | City of Purchase                |
|                                                                    |                             |                               |                                 |
|                                                                    | Payment Type                | Amount                        | Comment                         |
|                                                                    | Cash/Personal Funds         |                               |                                 |
|                                                                    | Lonical Sustam              | Company                       | Cost Object Tune                |
|                                                                    | (UNP005) Production Client  | (1000) University of Nebraska | (CC) Cost Center                |
|                                                                    |                             | (,,                           |                                 |
|                                                                    | (9146200500) Administrative |                               |                                 |
|                                                                    | (orrozoooo) Administrative  |                               |                                 |
|                                                                    |                             |                               |                                 |
| TOTAL AMOUNT TOTAL REQUESTED                                       |                             | Cause                         | Allegate Attack Descript Connel |
| \$0.00 \$0.00                                                      |                             | Save                          | Anocate Anach Receipt Calicel   |

Updated October 30, 2018

11. Click the Attach Receipt button.

| Office Supplies                                                                                                    |                                                                                                    | Delete Report Submit Report                                                        |
|----------------------------------------------------------------------------------------------------|----------------------------------------------------------------------------------------------------|------------------------------------------------------------------------------------|
| + New Expense     Details *     Receipts *     Print / Email *       Expenses     Mover*     Detels     Copy*     View *     ≪       □     Date *     Expense Type     Amount     Requested       Adding New Expense | New Expense Expense Type Copy Charges (521500) Additional Information Payment Type Amount Payment Type Amount | Available Receipts Business Purpose Supplies (Lab/Office) City of Purchase Comment |
|                                                                                                    | Castipretisonal runus USU USU USU USU USU USU USU USU USU US                                                  | Cost Object Type<br>(CC) Cost Center                                               |

12. Upload the receipt(s) or select an image of the receipt if uploaded from the Concur mobile app.

| Attach Receipt                                                                                               | ×      |
|----------------------------------------------------------------------------------------------------|--------|
| Click Browse and select a .png, .jpg, .jpg, .pdf, .html, .tif or .tiff file for upload. 5 MB limit per file. |        |
| File Selected for uploading: Browse                                                                          | Attach |
| No file selected                                                                                             |        |
| Or choose an image from your Available Receipts.                                                             |        |
| Available Receipts                                                                                           |        |
| Seattle - taxi.jpg                                                                                           |        |
|                                                                                                    | Cancel |

- 13. Once the receipt has been selected, click the Attach button.
- 14. Click the save button.
- 15. Click on submit report.